# Roland<sup>®</sup> OCTAPAD SPD-30

# **TurboStart**

#### Welcome

Congratulations on your purchase of the Roland OCTAPAD SPD-30 Digital Percussion Pad. This TurboStart contains step-by-step instructions that will quickly introduce you to the SPD-30's major features.

#### Making Connections

To listen to the SPD-30, connect headphones to the PHONES jack or connect your mixer or PA system to the L/MONO and/or R OUTPUT jacks.

## Selecting Drum Kits

The SPD-30 contains over 600 instruments that can be assigned and organized into 50 drum/percussion pad sets called "kits." Each instrument in a kit is already assigned to a pad. The SPD-30 ships from the factory with a collection of ready-to-use kits.

- To select a kit, press the 4 or button.
- If you'd like to scroll quickly through the kits, press and hold one of the buttons.

**Note:** There are 100 kits available in Version 2.0 of the SPD-30's software . If you haven't yet upgraded to Version 2, click <u>here</u> to download the free update.

*Tip:* It's also possible to switch kits using optional footswitches (BOSS FS-5U, sold separately).

# **Controlling Effects**

The SPD-30 has 30 great-sounding built-in effects that can be controlled in realtime using the function knobs. Try out the Slicer effect in this kit.

- 1 Press or to select Kit 70 "ShuffleDrum&Sliz." (If your SPD-30 has system software earlier than Version 2, choose Kit 28).
- 2 Press the FX CTRL button so it's lit.
- 3 Play the pads while turning Knobs 1, 2, or 3 to hear what it sounds like when you adjust the Rate, Attack, and Level Modify parameters for the Slicer effect.
- 4 When you're finished, press EXIT.

## Assigning Instruments to the Pads

Each of the kits can be edited to your liking. Here's how to assign instruments to the pads.

- 2 Press the MENU button.
- 3 Press the 3 button (ENTER).
- 4 Hit a pad to which you'd like to assign an instrument.
- 5 Turn Knob 1 counterclockwise to highlight "Inst Layer Type."
- 6 Turn Knob 3 counterclockwise so Layer Type is set to OFF.
- 7 Turn Knob 1 clockwise to highlight "Inst A."
- 8 Turn Knob 3 to select the desired instrument sound.
- Repeat Steps 4-8 for any other pads you'd like to set up.
- 10 When you're finished, press the BACK button—your new settings are automatically saved in the kit.

#### Using the Phrase Loop Feature

The SPD-30's Phrase Loop feature lets you record and play back a performance on the pads. Here's how to use the Phrase Loop.

- 1 Choose a kit that you'd like to use.
- 2 While pressing and holding the STANDBY button, press Button 2 to turn on the built-in click.
- 3 Release STANDBY—the STANDBY button lights up red, and the red REC button begins flashing to indicate you're in Record Standby mode.
- 4 Turn Knob 3 to set the desired tempo.
- 5 Play your performance on the pads—recording starts automatically as soon as you hit the first pad.
- 6 After four measures, the loop begins to play back your recorded performance. You can continue to strike the pads if you'd like to overdub on top of your recording.
- 7 Press the PLAY button—the phrase continues to play without recording.
- 8 To stop the phrase, press PLAY and REC simultaneously.